U B E グループのみなさまへ

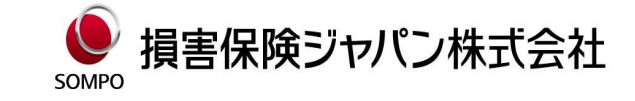

### 今すぐアクセス!手間をかけずに保険のお手続き!

## UBEグループ団体傷害総合保険制度の インターネット手続きサービス

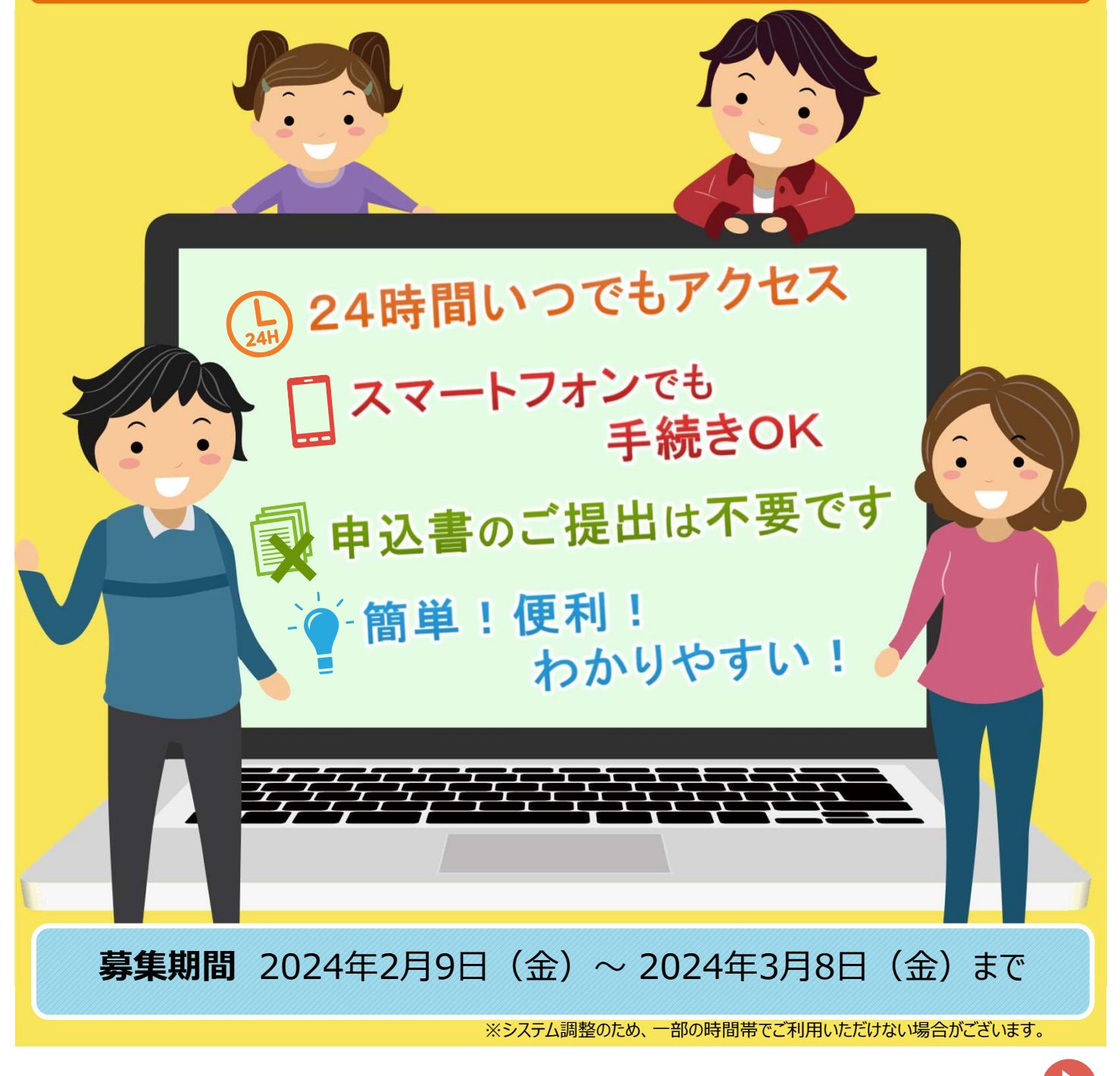

インターネット手続きの詳細は裏面をご確認ください。

### 手続き方法

取扱代理店HPからアクセス

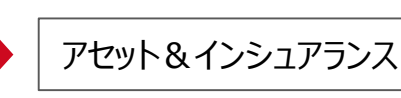

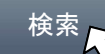

https://www.ube.co.jp/ail/works/insurance.html

#### ログイン画面

パソコンから

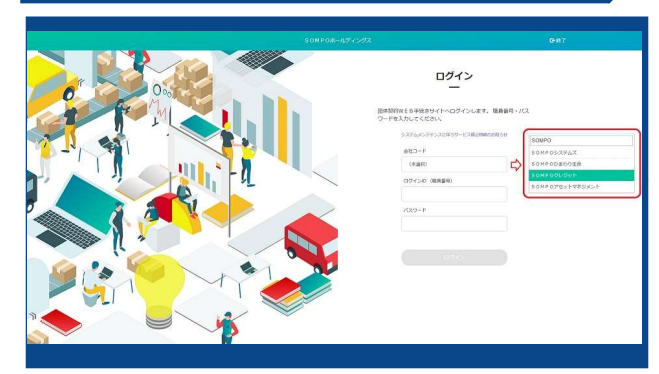

1. 会社名をプルダンから選択します。

ID: 社員コード・職員番号

クリックします。

PW:生年月日

2. I Dとパスワードを入力して「ログイン」ボタンを

# 5004108-253-5272

募集トップ画面

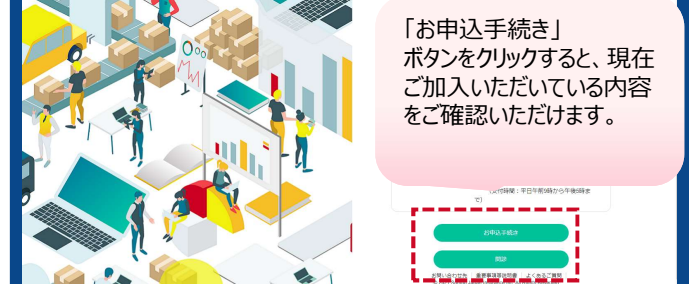

3.「お申込み手続き」ボタンをクリックします。

問診ボタンをクリックするとお客さまの気になる 補償について保険料含めて簡単に確認が可能です。 (※一部制限あり)

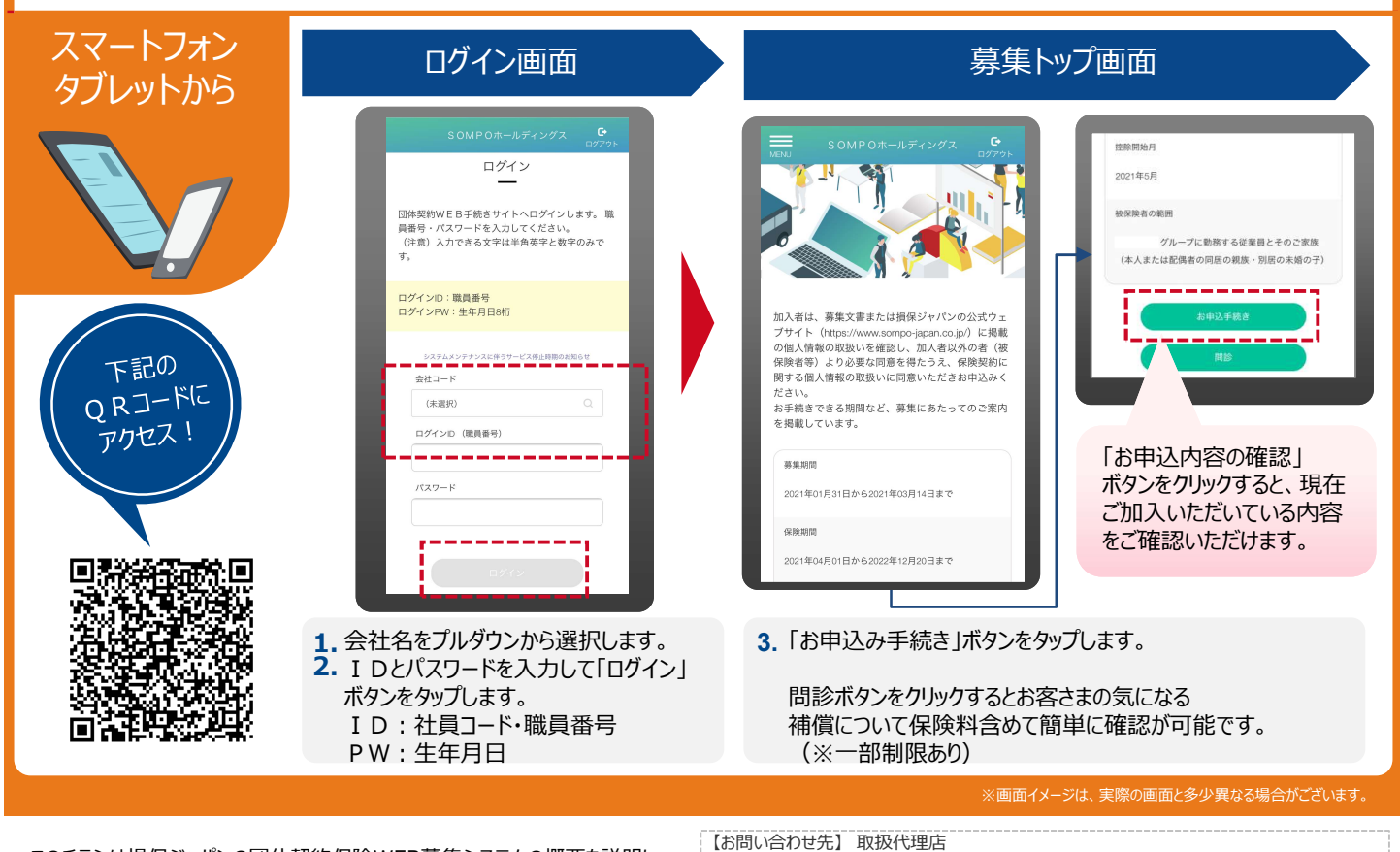

このチラシは損保ジャパンの団体契約保険WEB募集システムの概要を説明したものです。ご不明な点は、取扱代理店または損保ジャパンまでお問い合わせください。

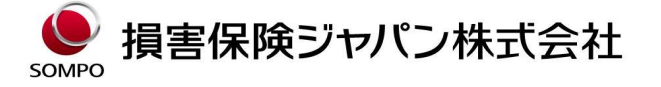

- 株式会社UBEアセット&インシュアランス (受付時間:平日の午前9時~午後5時)
- 宇部保険課 〒755-0043 山口県宇部市相生町8番1号宇部興産ビル9階 TEL:0836-22-0082 内線8764-512~521

東京保険課 〒105-6791 東京都港区芝浦1-2-1シーバンスN館22階 TEL:03-5419-6323 内線810-7458